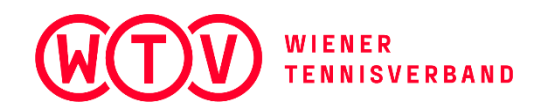

## WTV-nuLiga Leitfaden für Vereinsadministratoren

Version Nov. 2022/Petra Bach

# Inhaltsverzeichnis

| 1) | Mitglieder anlegen                                                   | 2 |
|----|----------------------------------------------------------------------|---|
| 2) | Stammdatenänderungsanträge – Gleichstellungen/Namensänderungen, etc  | 2 |
| 3) | Stammdaten aktualisieren oder z.B. Ergebniserfassungsrechte zuteilen | 3 |
| 4) | Gold- oder Silber-Lizenzen beantragen                                | 4 |
| 5) | Mannschaften nennen                                                  | 4 |
| 6) | Spielerlisten bearbeiten & Mitglieder aus dem Verein "entfernen"     | 4 |
| 7) | ITN-Umstufungen                                                      | 5 |
| 8) | Downloads – wichtig für Mannschaftsführer                            | 5 |
| 9) | Bestandserhebung                                                     | 6 |

Aufrufen der Homepage <u>www.tennis.wien</u> – rechts auf "Anmelden" klicken, mit der im Personenstamm hinterlegten Mailadresse & Passwort einloggen. Falls das PW vergessen wurde, bitte die Funktion "**Passwort vergessen**" verwenden und den Anweisungen folgen!

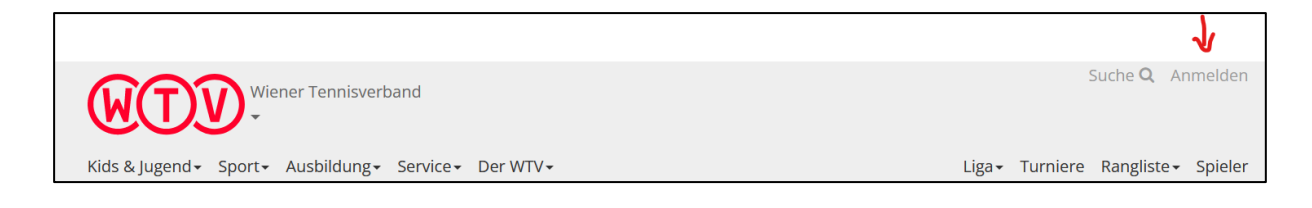

## 1) Mitglieder anlegen

Registerkarte MITGLIEDER:

"Neues Mitglied hinzufügen" anklicken, Nachnamen- und Vornamen eingeben, dabei genügt es, die ersten 3 Buchstaben anzuführen. Wenn der gesuchte Spieler aufscheint, rechts auf "Mitglied aufnehmen" klicken, ev. Stammdaten aktualisieren, mit "speichern" bestätigen, damit ist der Spieler im Verein aufgenommen.

Achtung: Oft kommt es vor, dass Mitglieder von früheren Vereinen nicht ganz korrekt angelegt wurden (z.B. Kurzname statt Name It. Ausweis), daher bitte genau suchen, sonst kommt es ev. zu doppelt erfassten Spielern. Bitte grundsätzlich <u>keine Sonderzeichen</u> wie z.B. Apostrophe bei der Erfassung des Namens verwenden, da diese Personen beim Aufrufen ohne Apostroph vom System nicht erkannt werden. Dubletten bitte sofort dem Landesverband melden, die doppelt angelegten Personen können zusammengelegt werden.

Falls der Spieler bei der Suche nicht angezeigt wird, im unteren Bereich auf "neue Person als Mitglied anlegen" klicken und die Stammdaten des neuen Spielers eintragen.

## 2) Stammdatenänderungsanträge – Gleichstellungen/Namensänderungen, etc.

Registerkarte MITGLIEDER:

Falls sich bei einem Spieler nach der Hochzeit der <u>Name ändern</u> sollte, ein <u>falsches Geburtsdatum</u> erfasst wurde oder für einen Spieler eine <u>Gleichstellung</u> beantragt werden möchte, kann dies wie unten angeführt erfolgen. Gleichzeitig muss auch das entsprechende Dokument, z.B. Heiratsurkunde, Meldezettel, Geburtsurkunde etc. hochladen – ohne Nachweis kann der Antrag nicht bearbeitet werden.

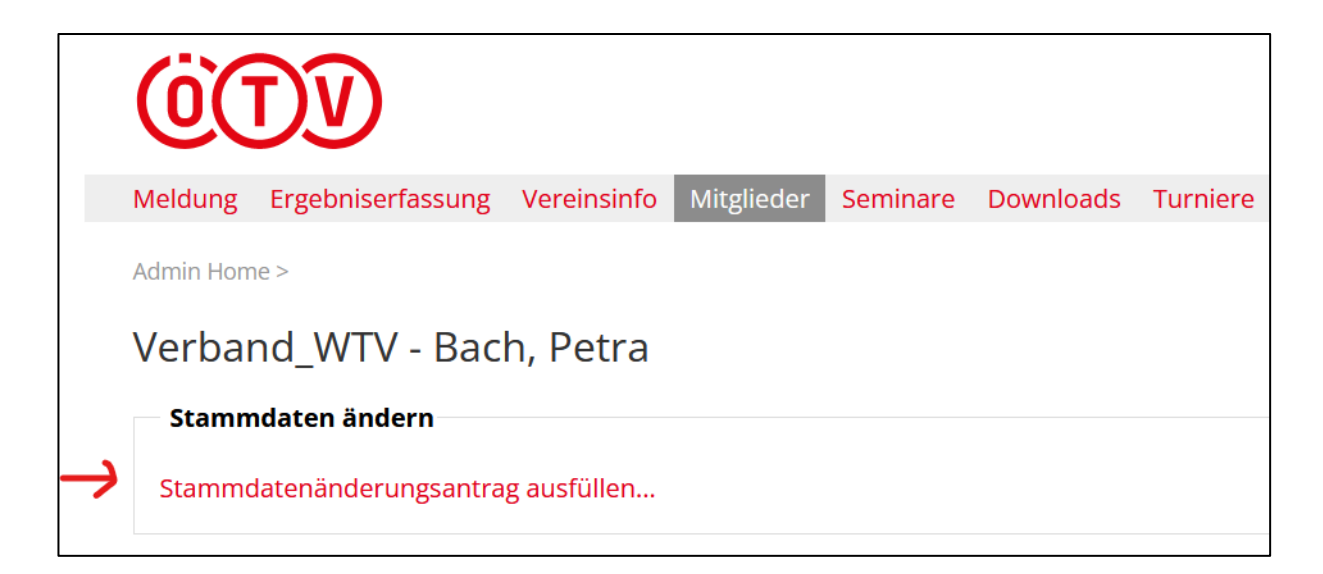

| iderung von Per         | sonendat                                                                                                   | en                                                                                                    |                                                                                                    |                                                                                                    |                                                                                                    |
|-------------------------|----------------------------------------------------------------------------------------------------|----------------------------------------------------------------------------------------------------|----------------------------------------------------------------------------------------------------|----------------------------------------------------------------------------------------------------|----------------------------------------------------------------------------------------------------|
| von Personendaten von B | Bach, Petra                                                                                                |                                                                                                    |                                                                                                    |                                                                                                    |                                                                                                    |
|                         |                                                                                                    |                                                                                                    |                                                                                                    |                                                                                                    |                                                                                                    |
| aktuelle Personendaten  | gewünschte İ                                                                                               | Änderungen                                                                                                    |                                                                                                    |                                                                                                    |                                                                                                    |
| Petra                   | Petra                                                                                                    |                                                                                                    |                                                                                                    |                                                                                                    |                                                                                                    |
| Bach                    | Bach                                                                                                    |                                                                                                    | (ohne Tite                                                                                                    | )                                                                                                    |                                                                                                    |
| 26.03.1974              | 26.03.1974                                                                                                 |                                                                                                    |                                                                                                    |                                                                                                    |                                                                                                    |
| Österreich              | Österreich                                                                                                 |                                                                                                    |                                                                                                    | ~                                                                                                    |                                                                                                    |
| weiblich                | weiblich                                                                                                   | O männlich                                                                                                    |                                                                                                    |                                                                                                    |                                                                                                    |
|                         | 🗆 Gleichstellu                                                                                             | ng beantrage                                                                                                    | n                                                                                                    |                                                                                                    |                                                                                                    |
| $\rightarrow$           | Durchsuchen                                                                                                | . Keine Datei                                                                                                    | ausgewählt.                                                                                                    | Hochladen                                                                                                    | ſ                                                                                                    |
|                         | Die Datei darf                                                                                             | höchstens 5.0                                                                                                    | 00 KB groß                                                                                                    | sein.                                                                                                    | ese l                                                                                                    |
|                         | Erlaubte Datei                                                                                             | -Typen: .pdf, .                                                                                                    | ipg, .jpeg, .p                                                                                                    | ong.                                                                                                    |                                                                                                    |
|                         |                                                                                                    |                                                                                                    |                                                                                                    |                                                                                                    |                                                                                                    |
|                         |                                                                                                    |                                                                                                    |                                                                                                    |                                                                                                    |                                                                                                    |
|                         |                                                                                                    |                                                                                                    |                                                                                                    |                                                                                                    |                                                                                                    |
|                         | von Personendaten von E<br>aktuelle Personendaten<br>Petra<br>3ach<br>26.03.1974<br>Österreich<br>veiblich | von Personendaten von Bach, Petra  aktuelle Personendaten gewünschte Å Petra Bach 26.03.1974  Deterreich  weiblich | aktuelle Personendaten gewünschte Änderungen         Petra         Bach         Bach         26.03.1974         Österreich         weiblich         Image: State of State of Sta | aktuelle Personendaten gewünschte Änderungen   Petra   Petra   Bach   Bach   26.03.1974   Österreich   weiblich   ● weiblich   O männlich   □ Gleichstellung beantragen   Durchsuchen   Keine Datei ausgewählt.   Die Datei darf höchstens 5.000 KB groß   Erlaubte Datei-Typen: .pdf, .jpg, .jpeg, .p | Aktuelle Personendaten von Bach, Petra Aktuelle Personendaten gewünschte Änderungen Petra Bach Bach (ohne Titel) 26.03.1974 26.03.1974 26.03.1974 Costerreich Costerreich Cost |

## 3) Stammdaten aktualisieren oder z.B. Ergebniserfassungsrechte zuteilen

#### Registerkarte MITGLIEDER:

Г

Das gewünschte Mitglied aufrufen (Name eingeben, "Mitglied anzeigen"), im unteren Bereich der Stammdaten kann dem Mitglied die **Funktion (Obmann, Kassier, Schriftführer, etc.)** mit der Pfeiltaste nach links/rechts zugeteilt oder entzogen werden. Bei der Vergabe von **Vereinsadministrations/Ergebniserfassungs/Turnieradministrator/ITN-Administrator-Rechten** muss lediglich ein Häkchen bei den Zugangsberechtigungen per Mausklick gesetzt werden.

Pro Verein können max. zwei Vereinsadministratoren benannt werden, die für die Pflege der Vereinsdaten verantwortlich sind!

| → >><br><< ←                                                                     |
|----------------------------------------------------------------------------------|
|                                                                                  |
|                                                                                  |
|                                                                                  |
|                                                                                  |
|                                                                                  |
| ter                                                                              |
|                                                                                  |
|                                                                                  |
| ten                                                                              |
| 🖀 Informationen zur Verarbeitung personenbezogener Daten                         |
| Ich habe die Information zur Verarbeitung personenbezogener Daten erhalten und w |
| der betroffenen Person zur Kenntnisnahme weiterreichen.                          |
| Gesetzt von System am 25.05.2018                                                 |
|                                                                                  |
|                                                                                  |

## 4) Gold- oder Silber-Lizenzen beantragen

#### Registerkarte MITGLIEDER:

"Lizenzantrag stellen" anklicken, Nachname-, Vorname- und Geburtsdatum (das Geburtsdatum ist systembedingt ein Pflichtfeld, hat aber keine Auswirkung auf das Suchergebnis, verwenden Sie vorzugsweise 01.01.2000 bei der Personensuche). Rechts auf "Neuantrag", "Reaktivierung" oder "Upgrade" klicken. Der ITN-Wert ist ein Pflichtfeld und muss bei einer Lizenzierung angegeben werden. "Weiter" & "speichern" klicken.

**WICHTIG:** Für die Meisterschaft muss <u>nicht jeder Spieler einzeln lizenziert</u> werden! Spieler, die sich während der Meldephase in der Spielerliste befinden, werden automatisch Anfang März lizenziert. Alle Lizenzen, die zu einem späteren Zeitpunkt z.B. für Turniere oder Wintercups benötigt werden, müssen vom Verein extra lizenziert werden.

#### 5) Mannschaften nennen

#### Registerkarte MELDUNG:

Von **1. bis 31. Jänner** ist die Nennung von Mannschaften möglich. Auf <u>"Mannschaftsmeldung</u> <u>bearbeiten"</u> klicken. Die gewünschte Klasse auswählen (bei Neueinsteiger) und die Mannschaft melden: Status von "nicht bearbeitet" auf "gemeldet" oder "abgemeldet" stellen. Bitte die Ballmarke und die Mannschaftsführer angeben (die MF oder MF-Stellvertreter müssen zuvor im Personenstamm als Mitglied aufgenommen worden sein). Mit "ok" bestätigen.

## 6) Spielerlisten bearbeiten & Mitglieder aus dem Verein "entfernen"

#### Registerkarte MELDUNG:

Die Spielerlisten können erst bearbeitet werden, wenn zuvor die Mannschaften gemeldet wurden. Die Meldung von Spielern ist von **1. Jänner bis 28. Februar** möglich. Die Nachnennfristen inkl. Gebühren entnehmen Sie bitte dem <u>WTV-Wettspielregulativ im Downloadbereich</u> auf der Homepage www.tennis.wien.

Die Reihung der Spieler erfolgt nach den am 2. Jänner eingefrorenen ITN-Werten (auf eine Kommastelle gerundet). Falls ein Spieler noch nicht über einen ITN-Wert verfügen sollte, ist dieser bei der Nennung rechts neben dem Namen einzutragen (= Ersteinstufung). Die Spieler können entweder gleich in der korrekten Reihenfolge ihres ITN-Werts eingegeben oder in beliebiger Reihenfolge eingefügt und abschließend mit dem Button "Sortieren nach ITN" geordnet werden. Falls dies nicht funktionieren sollte, muss für einen neuen Spieler zuvor ein Lizenzantrag gestellt werden.

### Achtung! Spieler, die bereits in einem anderen Verein in derselben Altersklasse gemeldet sind, lassen sich nicht in die Spielerliste einfügen. In diesem Fall bitte um Kontaktaufnahme mit dem betreffenden Verein, damit dieser den Spieler aus seiner Spielerliste entfernt!

Der Abmeldezeitraum für Spieler vom Meisterschaftsbetrieb ist österreichweit einheitlich von Oktober bis Dezember des laufenden Jahres geregelt (lt. ÖTV-Wettspielordnung § 36). Wenn Spieler vom Meisterschaftsbetrieb abgemeldet werden sollen, bitte den betreffenden Spieler aufrufen (Registerkarte Mitglieder) und auf "Mitgliedschaft beenden" klicken. Damit wird der Spieler nicht aus dem System gelöscht, sondern nur aus dem betreffenden Verein entfernt! Es erscheint eine Meldung, dass noch eine Abhängigkeit besteht – damit ist lediglich gemeint, dass sich der Spieler in einer aktuellen Spielerliste befindet – diese Meldung muss bestätigt werden, damit wird der Spieler aus der Spielerliste entfernt, somit steht es ihm frei, die nächste Saison für einen anderen Verein zu spielen.

In Wien ist es erlaubt in mehreren Vereinen an der Meisterschaft teilzunehmen, allerdings nur <u>in</u> <u>verschiedenen Altersklassen</u> (z.B. AK, Sen. 35 & Sen. 45). Jedem Verein werden die **Lizenzgebühren für alle in den Spielerlisten befindlichen Spielern** vorgeschrieben, auch wenn manche Spieler zusätzlich bei anderen Vereinen gemeldet sind (lt. WTV-Wettspielregulativ).

## 7) ITN-Umstufungen

Registerkarte MITGLIEDER:

Gewünschte Person über die Suchoption auswählen, Häkchen setzen und die Aktion "Umstufungsantrag stellen" ausführen. Folgen Sie dem Menü und bestätigen Sie mit "Antrag stellen".

Wichtige Information zu den ITN-Umstufungen (lt. §4 WTV-Wettspielregulativ):

ITN-Umstufungen werden nur in absoluten Ausnahmefällen und bei gravierenden Unterschieden genehmigt, betroffene Spieler müssen nachvollziehbare Ergebnisse vorweisen. Umstufungen innerhalb von 0,5 ITN-Punkten sind nicht möglich, bei KIDS (U8, U9, U10) gibt es generell keine Umstufungen, da diese Werte eingefroren sind (österreichweit einheitliche Regelung).

| Me  | ldung                                     | Ergebnise                                   | rfassung                      | Vereinsinfo      | Mitglieder | Seminare | Downloads | Turniere |  |                    |
|-----|-------------------------------------------|---------------------------------------------|-------------------------------|------------------|------------|----------|-----------|----------|--|--------------------|
| Adr | Admin Home >                              |                                             |                               |                  |            |          |           |          |  |                    |
| Ve  | Vereinsmitglieder                         |                                             |                               |                  |            |          |           |          |  |                    |
| Ve  | Verband_WTV                               |                                             |                               |                  |            |          |           |          |  |                    |
| •   | Downlo<br>Neues I<br>Lizenza              | ad Mitgliec<br>Mitglied hin<br>ntrag stelle | lerdaten (l<br>izufügen<br>:n | Excel, csv)      |            |          |           |          |  |                    |
| P   | Mitglied suchen, Lizenzanträge bearbeiten |                                             |                               |                  |            |          |           |          |  |                    |
| F   | Persone<br>Nachnar                        | n al<br>ne ba                               | le<br>ich                     |                  |            |          | ~ A-Z ~   |          |  |                    |
|     |                                           | 1                                           | 1itglieder a                  | inzeigen         |            |          |           |          |  |                    |
| 1 g | efunde                                    | n   Seite 1                                 | / 1                           |                  |            |          |           |          |  |                    |
|     | Name                                      | •                                           | Geburt                        | sdatum           | Lizenz-Nr. | Adresse  |           |          |  | E-Mail             |
| Akt | Bach<br>tion Um                           | , Petra<br>stufungsant                      | 26.03.<br>trag steller        | 1974<br>Ausführe | 72838<br>n |          |           |          |  | office@tennis.wien |

## 8) Downloads – wichtig für Mannschaftsführer

#### Registerkarte DOWNLOADS:

Wählt man die "Download-Übersicht" aus, erhält man alle verfügbaren Informationen der in der nuLiga erfassten **Spielerlisten, Ergebnisse**, etc. zu den <u>aktuellen und früheren Meisterschaften</u>.

TIPP: Leiten Sie noch <u>während der Meldephase</u> die Mannschafts- und Spielerlisten als PDF-Dokument an ihre Mannschaftsführer zur Kontrolle weiter, um <u>kostenpflichtige Nachnennungen</u> für ihren Verein zu verhindern!

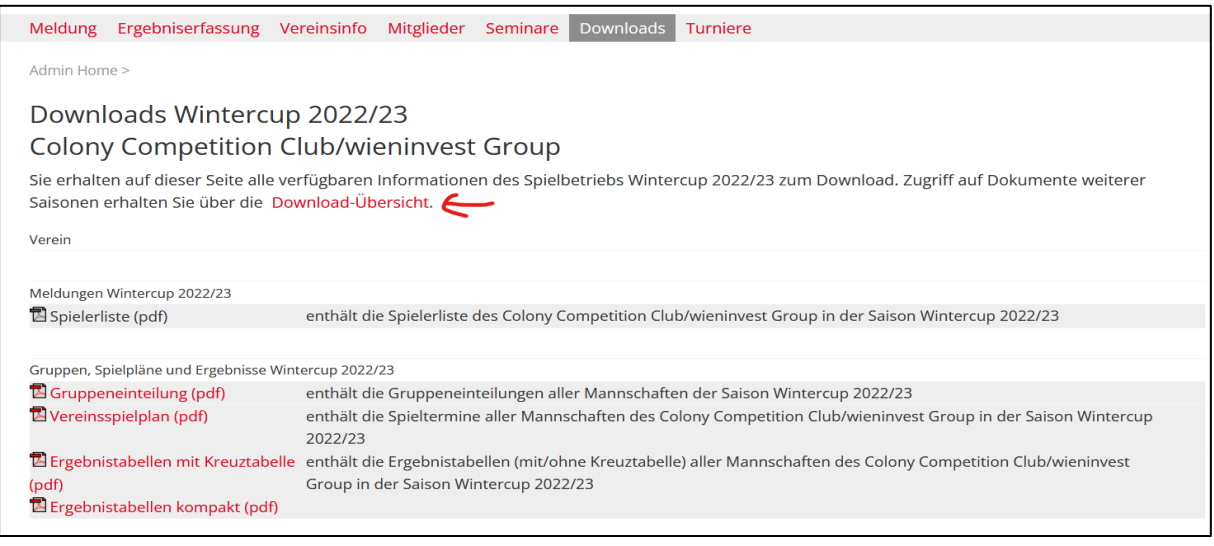

| Meldung Ergebniserfassung              | Vereinsinfo Mi      | itglieder  | Seminare      | Downloads | Turniere |                        |
|----------------------------------------|---------------------|------------|---------------|-----------|----------|------------------------|
| Downloads >                            |                     |            |               |           |          |                        |
|                                        |                     |            |               |           |          |                        |
| Download-Übersicht                     |                     |            |               |           |          |                        |
| Colony Competition                     | Club/wien           | invest     | Group         |           |          |                        |
| Über die Download-Übersicht e          | rhalten Sie Zugrifi | f auf Doku | Imente aller  | Saisonen. |          |                        |
|                                        | 0                   |            |               |           |          |                        |
|                                        |                     |            |               |           |          |                        |
| • Sommer 2022                          |                     | • Winte    | ercup 2022/   | 23        |          | BATTLE Tour TC 22/23   |
| <ul> <li>Sommer Jugend 2022</li> </ul> |                     | • Winte    | ercup 2021/   | 22        |          | • BATTLE Tour TC 21/22 |
| Sommer 2021                            |                     | • Winte    | ercup 2020/   | 21        |          | • BATTLE Tour TC 20/21 |
| <ul> <li>Sommer Jugend 2021</li> </ul> |                     | • Winte    | ercup 2018/   | '19       |          | • BATTLE Tour TC 18/19 |
| • Sommer 2020                          |                     | • Winte    | ercup 2019/   | 20        |          | • BATTLE Tour TC 19/20 |
| <ul> <li>Sommer Jugend 2020</li> </ul> |                     | • Winte    | ercup 2017/   | '18       |          | • BATTLE Tour TC 17/18 |
| • Sommer 2019                          |                     | • Winte    | ercup 2016/   | 17        |          | • BATTLE Tour TC 16/17 |
| <ul> <li>Sommer Jugend 2019</li> </ul> |                     | • Winte    | ercup 2015/   | 16        |          | • BATTLE Tour TC 15/16 |
| Sommer 2018                            |                     | • WTV      | Statistik 202 | 22        |          | • BATTLE Tour TC 14/15 |
| <ul> <li>Sommer Jugend 2018</li> </ul> |                     | • WTV      | Statistik 202 | 21        |          |                        |
| Sommer 2017                            |                     | • Winte    | ercup 2014/   | '15       |          |                        |
| <ul> <li>Sommer Jugend 2017</li> </ul> |                     | • WTV      | Statistik 202 | 20        |          |                        |
| • Sommer 2016                          |                     | • Winte    | ercup 2013/   | '14       |          |                        |
| <ul> <li>Sommer Jugend 2016</li> </ul> |                     | • WTV      | Statistik 20' | 19        |          |                        |
| • Sommer 2015                          |                     | • WTV      | Statistik 20' | 18        |          |                        |
| <ul> <li>Sommer Jugend 2015</li> </ul> |                     | • WTV      | Statistik 20' | 17        |          |                        |
| • Sommer 2014                          |                     | • WTV      | Statistik 20  | 16        |          |                        |

## 9) Bestandserhebung

#### Registerkarte MELDUNG:

Bitte aktualisieren Sie 1x jährlich die Mitgliederstatistik, Platzanzahl (Hallen-, Freiplätze) sowie die Funktionäre in ihrem Verein, da wir verpflichtet sind, diese Statistik dem ÖTV zu melden!

| Bestandserhebung                                                                                                    |
|----------------------------------------------------------------------------------------------------|
| WTV Statistik 2022                                                                                                    |
| Typ: Bestandserhebung                                                                                                    |
| Zeitraum: 01.01.2022 - 31.12.2022                                                                                                    |
| Anmerkung:                                                                                                    |
| Da der WTV dazu verpflichtet ist, dem ÖTV jährlich die Mitgliederdaten zu melden, ersuchen wir um Aktualisierung ihrer Daten, insbesondere der |
| Mitgliederzahlen des Vereins. Vielen Dank!                                                                                                    |
|                                                                                                    |
| Die Bestandserhebung wurde noch nicht durchgeführt.                                                                                            |
| 5                                                                                                    |

Aus Gründen der besseren Lesbarkeit wird bei Personenbezeichnungen und personenbezogenen Hauptwörtern in diesem Text die männliche Form verwendet. Entsprechende Begriffe gelten im Sinne der Gleichbehandlung grundsätzlich für alle Geschlechter.